Flash Player の有効化設定の確認方法

~Microsoft Edge で動画をご覧になれない方へ~

- 下記 Flash Player の有効化設定をご確認ください。
- 1) Microsoft Edge を起動し、右上の "他の操作" をクリックします。

| □開始 × +                                                                                                    |                            |                                       |
|----------------------------------------------------------------------------------------------------|----------------------------|---------------------------------------|
| $\leftrightarrow$ $\rightarrow$ O                                                                                                    |                            | ≡ ⊠ ⇔                                 |
|                                                                                                    | 次はどこへ?                     |                                       |
|                                                                                                    | ✓ 検索または Web アドレスを入力        | $\rightarrow$                         |
| マイニュース フィード 提供: MSN<br>でのでのでのです。<br>一部のでのでのです。<br>一部のでのでのです。<br>一部のでのでのでのできた。<br>でのでのでのできた。<br>でのでのでのできた。<br>でのでのでのでのできた。<br>でのでのでのでのできた。<br>「「」」でのでのでのでのでのでのでのでのでのでのでのでのでのでのでのでのでのでの | 御外                         | 34°C ト3m/校<br>曇り時々晴れ<br>最終更新 01:10 午後 |
| 露、謎のクレーターと<br>タン放出                                                                                                    | 出現 メ IS自爆攻撃の死者90人に、<br>イラク | 今日の気温 最高 34° 最低 24°<br>詳しい天気予報        |
| <b>朝</b> 日新聞デジタル                                                                                                    | AFPBB News                 | ブロ野球 >                                |

2) "設定" をクリックします。

| □ 開始 × +                          |         |           |                                                                                                    | - |     | × |
|-----------------------------------|---------|-----------|----------------------------------------------------------------------------------------------------|---|-----|---|
| $\leftrightarrow$ $\rightarrow$ U |         |           | =                                                                                                    | Ø | ٩   |   |
|                                   |         | 次はどこへ?    | 新しいウィンドウ<br>新しい InPrivate ウィンドウ                                                                                                    |   |     |   |
|                                   |         | カ         | 拡大                                                                                                    |   | 05% | + |
| マイニュースフィード 提供 M                   | ASN     | な聲の死者90人に | <ul> <li>ページ内の検索</li> <li>印刷</li> <li>スタート画面にビン留めする</li> <li>F12 開発者ツール</li> <li>Internet Explorer で開く</li> <li>フィードバックの送信</li> </ul> |   |     | - |
| タン放出                              | 日境ノイラク  |           | 設定                                                                                                    |   |     |   |
| 🧱 朝日新聞デジタル                        | AFPBB 1 | News      | プロ野球 >                                                                                                    |   | _   |   |

3) "詳細設定を表示" をクリックします。

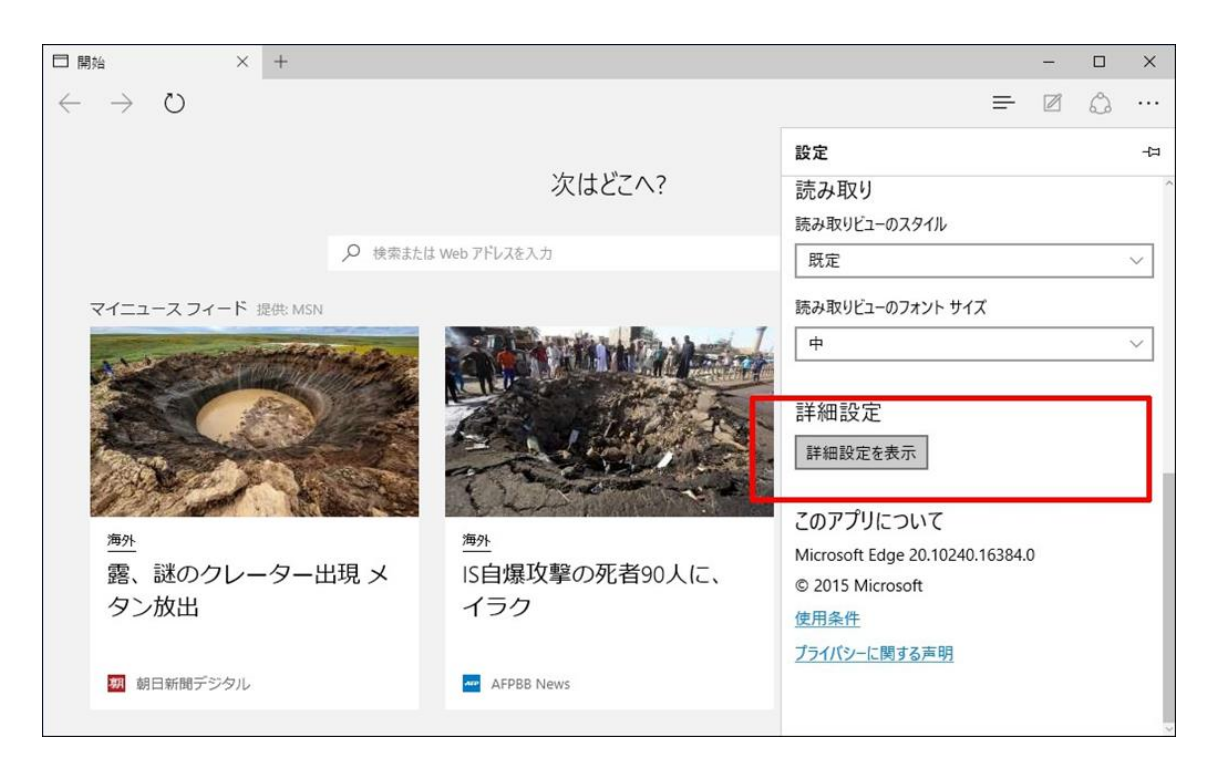

4) "Adobe Flash Player を使う" が "オン"になっていることを確認します。

"オン"になっていない場合は、"オン"に切り替えます。

| □ 開始 × +                          |                                                                                                    | -                  |                | ×    |
|-----------------------------------|----------------------------------------------------------------------------------------------------|--------------------|----------------|------|
| $\leftrightarrow$ $\rightarrow$ U | =                                                                                                    | Ø                  | ٩              |      |
|                                   | 《 詳細設定                                                                                                    |                    |                | 뀩    |
|                                   | 次はとこへ? [ホーム] ボタンを表示する                                                                                            |                    |                | Â    |
|                                   |                                                                                                    |                    |                | - 1  |
| マイニュース フィード 提供: MSN               | ポップアップをプロックする                                                                                                    |                    |                |      |
| No.                               | Adobe Flash Player を使う<br>・ オン                                                                                   |                    |                |      |
|                                   | 第にカーソル ブラウズを使う 第にカーソル ブラウズを使う ■ オフ カーソル ブラウズでは キーボードを使って                                                         | 7+215              | 輩択できま          | व    |
| 海外                                | 第7キーを押すと、現在のタブでカーソル<br>海外                                                                                        | ラウズがオ              | わたなりま          | す。   |
| <br>露、謎のクレーターと<br>タン放出            | 出現メ<br>IS自爆攻撃の死者90人に、<br>イラク<br>パシーとサービス<br>爆能によっては、データをデバイスに保存<br>の向上に役立てるために、データを Mice<br>場合があります。<br>詳しい情報を見る | したり、関<br>Dosoft に返 | 覧時の使」<br>送信したり | 用感する |
| 朝日新聞デジタル                          | AFPBB News<br>パスワードを保存する                                                                                         |                    |                | 2    |

5) 「動画でサポート」を起動します。下記のエラー画面が表示された場合は、

「http://get.adobe.com/jp/flashplayer/」をクリックします。

表示されたページで、下図のメッセージが出ますので、

Adobe Flash の実行を常に許可します。この後、一度画面を閉じてください。

| Adobe Flash コンテンツがブロックされました    |      |  |
|--------------------------------|------|--|
| このサイトで Adobe Flash の実行を許可しますか? |      |  |
| 一度のみ許可                         | 常に許可 |  |

6) 再度、「動画でサポート」を起動します。

以上